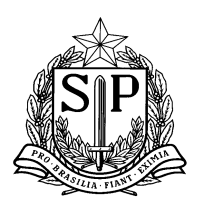

### COMUNICADO CEPAE Nº 07/2015 ASSUNTO: Orientações SAESP II – Parte 2 INTERESSADO: Diretores das Escolas e Diretoria de Ensino

Prezados Diretores,

Vimos através deste passar algumas orientações sobre a **BAIXA DIÁRIA** no Sistema de Alimentação do Estado de São Paulo (SAESP II).

Conforme orientado na vídeo aula, a baixa diária dos produtos é realizada pela quantidade da embalagem primária. Sendo assim, não era possível identificar a quantidade REAL retirada pela escola. Para atender a essa necessidade, fizemos algumas modificações na tela, conforme demonstrado abaixo:

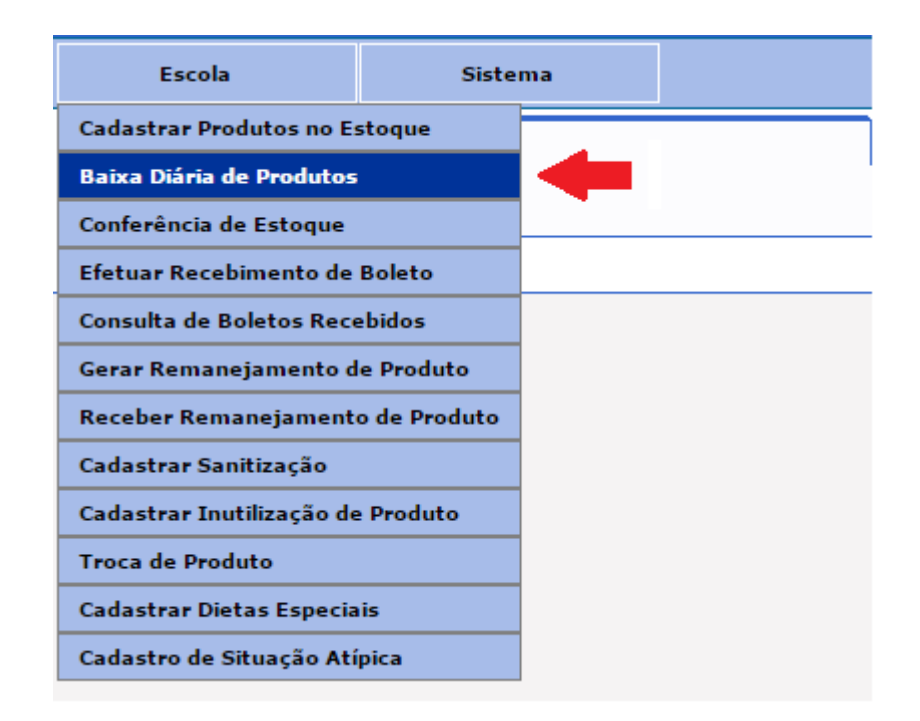

A partir de agora, além do campo "Efetuar Baixa do Estoque", a escola deverá preencher também o campo "Quantidade de Consumo da Embalagem", conforme sinalizado na figura abaixo.

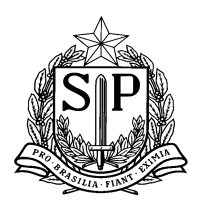

# GOVERNO DO ESTADO DE SÃO PAULO

SECRETARIA DE ESTADO DA EDUCAÇÃO

Coordenadoria de Infraestrutura e Serviços Escolares - CISE Departamento de Alimentação e Assistência ao Aluno - DAAA Centro de Supervisão e Controle do Programa de Alimentação Escolar

CEPAE

|                                      |                                      | DADOS DO CONSUMO REALIZADO     |                                   |              |
|--------------------------------------|--------------------------------------|--------------------------------|-----------------------------------|--------------|
|                                      | Data:                                | 18/06/2015                     |                                   |              |
|                                      | Escola:                              | ALBINO CESAR                   | ¥                                 |              |
|                                      | Período:                             | Manhã                          | T                                 |              |
|                                      | Tipo de Refeição:                    | INICIAL MANHÃ                  | T                                 |              |
|                                      | Tipo de Ensino:                      | ENSINO FUNDAMENTAL ANOS FINAIS |                                   |              |
|                                      |                                      | DADOS DO PRODUTO               |                                   |              |
| Código de Barras Embalagem Primária: |                                      |                                |                                   |              |
| Linha de Produto:                    | ARROZ T                              |                                |                                   |              |
| Nome do Produto:                     | AF ARROZ POLIDO TIPO 1               | ▼                              | Data de Validade do Produto:      | 02/03/2016 ▼ |
| Lote do Produto:                     | 032015                               | <b>T</b>                       | Qtde. Disponível do Produto(Kg.): | 30           |
| Efetuar Baixa do Estoque por:        | 🔘 Baixa por Unidade 🔎 Baixa por Kilo |                                | Peso Embalagem Primária (Kg.):    | 5            |
| Qtde. de Unidades Embalagem Primária | 1                                    |                                | Qtde. em kilos:                   | 5            |
| Quantidade Consumida em:             | 🔘 Baixa por Unidade 💿 Baixa por Kilo |                                |                                   |              |
| Quantidade de Consumo da Embalagem:  | 2,5                                  |                                |                                   |              |
| Qtde. de Alunos Servidos:            | 50                                   |                                |                                   |              |
| Observações:                         |                                      |                                |                                   |              |

Segue exemplo de duas situações:

### Situação 1: A escola consome 2,5kg de arroz por período (Manhã e Tarde)

### Período da Manhã:

• Campo "Efetuar Baixa do Estoque": Dar baixa da embalagem primária (5kg) – A escola deve fazer a baixa sempre que abrir uma embalagem nova.

 Campo "Quantidade de Consumo da Embalagem": Colocar a quantidade real consumida da embalagem (2,5kg). Lembramos que o usuário deverá sinalizar se esta quantidade está sendo informada por Quilo ou Unidade no campo "Quantidade Consumida".

• Campo "Quantidade de Alunos Servidos": Colocar a quantidade real de alunos que consumiram a merenda deste período.

### Período da Tarde:

 Campo "Efetuar Baixa do Estoque": <u>Não dar baixa no estoque</u>, pois a escola estará utilizando a embalagem aberta. Colocar 0kg (zero quilos).

• Campo "Quantidade de Consumo da Embalagem": Colocar a quantidade real consumida da embalagem (2,5kg). Lembramos que o usuário deverá sinalizar se

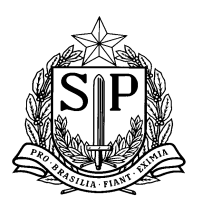

esta quantidade está sendo informada por Quilo ou Unidade no campo "Quantidade Consumida".

• Campo "Quantidade de Alunos Servidos": Colocar a quantidade real de alunos que consumiram a merenda deste período.

Situação 2: A escola consome 7,5kg de arroz por período (Manhã e Tarde)

### Período da Manhã:

 Campo "Efetuar Baixa do Estoque": Dar baixa em duas embalagens primárias (10kg) – A escola deve fazer a baixa sempre que abrir uma embalagem nova.

 Campo "Quantidade de Consumo da Embalagem": Colocar a quantidade real consumida da embalagem (7,5kg). Lembramos que o usuário deverá sinalizar se esta quantidade está sendo informada por Quilo ou Unidade no campo "Quantidade Consumida".

• Campo "Quantidade de Alunos Servidos": Colocar a quantidade real de alunos que consumiram a merenda deste período.

### Período da Tarde:

• Campo "Efetuar Baixa do Estoque": Dar baixa em apenas uma embalagem, pois a escola estará utilizando a metade da outra embalagem aberta.

 Campo "Quantidade de Consumo da Embalagem": Colocar a quantidade real consumida da embalagem (7,5kg). Lembramos que o usuário deverá sinalizar se esta quantidade está sendo informada por Quilo ou Unidade no campo "Quantidade Consumida".

• Campo "Quantidade de Alunos Servidos": Colocar a quantidade real de alunos que consumiram a merenda deste período.

Aproveitamos também para esclarecer algumas dúvidas sinalizadas pelas escolas:

**1)** As unidades escolares que tiverem dificuldade em localizar os produtos no momento da baixa diária, deverão verificar na funcionalidade "Conferência de Estoque  $\rightarrow$  Histórico de Movimentações" se o produto realmente consta em seu estoque, conforme sinalizado abaixo.

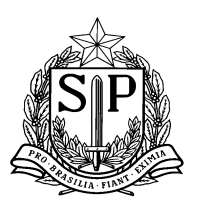

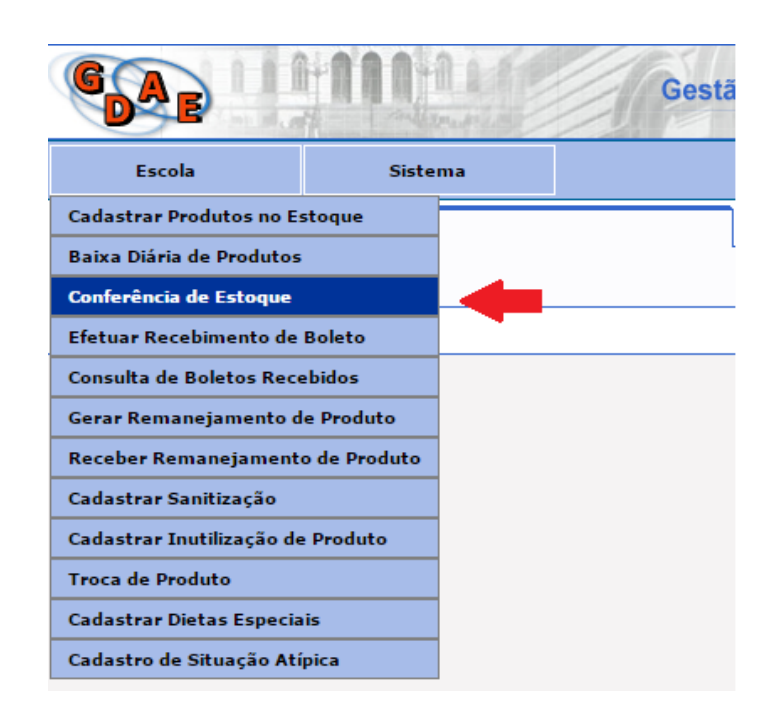

| Escola                                      | Sistema                       |            |                    |               |                  |             |            |                   |
|---------------------------------------------|-------------------------------|------------|--------------------|---------------|------------------|-------------|------------|-------------------|
| Conferência de Estoque                      |                               |            |                    |               |                  |             |            |                   |
| ESTOQUE ATUAL                               |                               |            |                    |               |                  |             |            |                   |
| HISTÓRICO DA S MOVIME                       | ENTAÇÕES                      |            |                    |               |                  |             |            |                   |
|                                             |                               |            | Histórico          |               |                  |             |            |                   |
|                                             | Escola: EXPEDICIONARIO BRASIL | LEIRO T    |                    |               | Tipo Movimentaçã | o: Todos    | T          |                   |
|                                             |                               |            |                    |               |                  |             |            |                   |
| Da                                          | ta Inicial.:                  |            |                    |               | Data Firr        |             |            |                   |
|                                             |                               |            | Visualizar Históri | co            |                  |             |            |                   |
| Nome do Produto                             |                               | Lote       | Data Validade      | Qtde. Entrada | Data Entrada     | Qtde. Saída | Data Saída | Tipo Movimentação |
| SELETA DE LEGUMES EM CONSERVA               |                               | 0275       | 19/03/2016         | 39,000 Kg     | 03/06/2015       | 0,000 Kg    |            | ENTRADA           |
| BISCOITO DOCE TIPO MAISENA                  |                               | 002        | 28/11/2015         | 5,000 Kg      | 03/06/2015       | 0,000 Kg    |            | ENTRADA           |
| HAMBURGUER EM CONSERVA                      |                               | 05         | 27/03/2017         | 36,000 Kg     | 03/06/2015       | 0,000 Kg    |            | ENTRADA           |
| FEIJÃO COZIDO                               |                               | 0311       | 20/11/2016         | 13,200 Kg     | 03/06/2015       | 0,000 Kg    |            | ENTRADA           |
| CARNE BOVINA DESFIADA EM CONSERVA - POUCH   |                               | ICH 11     | 28/01/2017         | 12,000 Kg     | 03/06/2015       | 0,000 Kg    |            | ENTRADA           |
| MISTURA PARA O PREPARO DE ARROZ COM LEGUMES |                               | MES 181114 | 18/11/2015         | 12,000 Kg     | 03/06/2015       | 0,000 Kg    |            | ENTRADA           |
| MASSA DE SÊMOLA COM OVOS TIPO TORTILHONE    |                               | NE 03      | 12/04/2016         | 5,000 Kg      | 03/06/2015       | 0,000 Kg    |            | ENTRADA           |
| MOLHO DE TOMATE PENEIRADO                   |                               | 02         | 16/08/2016         | 21,700 Kg     | 03/06/2015       | 0,000 Kg    |            | ENTRADA           |
| CARNE BOVINA MOÍDA AO MOLHO COM MILHO       |                               | 0 13       | 26/08/2017         | 26,000 Kg     | 03/06/2015       | 0,000 Kg    |            | ENTRADA           |
| SARDINHA EM ÓLEO COMESTÍVEL                 |                               | 11161408   | 14/08/2018         | 30,000 Kg     | 03/06/2015       | 0,000 Kg    |            | ENTRADA           |

- 2) Ao realizar a inclusão dos produtos na funcionalidade "Cadastrar Produtos no Estoque", solicitamos às escolas que se certifiquem de ter clicado em INCLUIR e SALVAR o registro. Se necessário, confirmem a inclusão no histórico de movimentações, sinalizado no item 1.
- 3) Estamos providenciando uma funcionalidade para editar/excluir os erros da Baixa Diária das escolas. Portanto, as escolas que fizeram o registro errado, devem aguardar as novas orientações para realizar os ajustes.

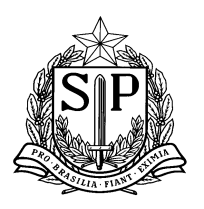

4) Com relação ao recebimento das entregas, as escolas deverão conferir a quantidade, validade e lote dos produtos. Caso haja alguma inconsistência, a mesma deverá ser registrada em todas as vias do boleto.

No momento de dar a entrada dos boletos no sistema através da funcionalidade "Efetuar Recebimento de Boleto", é possível alterar somente as quantidades divergentes. Para alteração de validade ou lote, solicitamos que aguardem novas orientações do DAAA.

Alertamos que o sistema já traz as informações de quantidade preenchidas (coluna "Quantidade entregue"), conforme as quantidades do boleto (coluna "Quantidade à receber"). Caso haja alguma divergência nessa informação, a escola deverá alterar esse valor, justificar e clicar em **"Efetuar Entrada dos Produtos no Estoque"**. A partir daí, as quantidades passarão a constar na coluna **"Qtde Recebida"**, que são as quantidades que vão efetivamente para o estoque virtual da escola.

| DADOS DO PRODUTO                              |                     |            |               |               |                    |                        |                        |
|-----------------------------------------------|---------------------|------------|---------------|---------------|--------------------|------------------------|------------------------|
| Produto                                       | Qtde.(cx) à Receber | Peso/Un KG | Peso/Total KG | Peso/Bruto KG | Qtde.(cx) Recebida | Quantidade<br>entregue | Lote/Validade          |
| AF ARROZ POLIDO TIPO 1                        | 1                   | 30,000     | 30,000        | 30,100        | 0                  | 1                      | 052015 - 27/04/2016    |
| AF SUCO DE LARANJA                            | 9                   | 6,000      | 54,000        | 59,400        | 0                  | 9                      | CB0200415 - 20/10/2015 |
| ARROZ POLIDO TIPO 1, LONGO FINO               | 2                   | 30,000     | 60,000        | 60,760        | 0                  | 2                      | 011 - 22/04/2016       |
| ARROZ POLIDO TIPO 2                           | 2                   | 30,000     | 60,000        | 60,320        | 0                  | 2                      | 0035 - 26/03/2016      |
| BATATA DESIDRATADA EM FLOCOS                  | 1                   | 6,000      | 6,000         | 6,600         | 0                  | 1                      | 705 - 03/12/2015       |
| CARNE DE FRANGO DESFIADA AO MOLHO             | 1                   | 18,000     | 18,000        | 20,400        | 0                  | 1                      | 04 - 08/04/2017        |
| CARNE DE FRANGO DESFIADA AO MOLHO COM LEGUMES | 3                   | 13,200     | 39,600        | 43,800        | 0                  | 3                      | 0324 - 06/04/2017      |
| CARNE SUINA CUBOS EM LATA                     | 2                   | 12,000     | 24,000        | 26,920        | 0                  | 2                      | 0323 - 07/04/2017      |
| MASSA DE SÊMOLA COM OVOS TIPO TORTILHONE      | 8                   | 10,000     | 80,000        | 84,000        | 0                  | 8                      | 05 - 08/05/2016        |
| MISTURA BOLO CHOCOLATE                        | 1                   | 10,000     | 10,000        | 10,500        | 0                  | 1                      | 02 - 06/04/2016        |
|                                               |                     |            |               |               |                    |                        |                        |
|                                               |                     |            |               |               |                    |                        |                        |

Efetuar Entrada dos Produtos no Estoque

Não Receber Boleto

5) Lembramos que esse é um período de ajuste do sistema, natural na implementação de novas ferramentas, tecnologias e metodologias, por isso contamos e agradecemos a colaboração de todos. Informamos que estamos dentro do prazo planejado para solucionar todos os problemas e que as escolas não serão prejudicadas no abastecimento do 2º semestre.

Cancelar

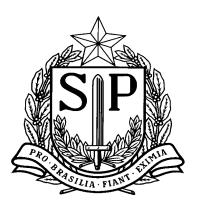

## Para dúvidas e esclarecimentos, segue contato da Central de Atendimento:

- Tel: 0800-77-00012
- E-mail: infoeducacao@educacao.sp.gov.br

São Paulo, 19 de junho de 2015.

Atenciosamente,

Centro de Supervisão e Controle do Programa de Alimentação Escolar Departamento de Alimentação e Assistência ao Aluno